## Name to Face Report

Last Modified on 04/29/2025 9:59 am EDT

The Name to Face report helps centers stay compliant by giving a quick overview of children who have been marked present or absent throughout the day while a team member took attendance. Access the Name to Face report by going to **Programs & Classes** (left menu) > **Facility Attendance** card > **Name to Face Report** to do the following:

- ightarrow See how many times a Name to Face report was recorded throughout the day per class.
  - Use sorting and filtering options to view attendance from previous days.
  - View a photo column of children currently present or absent at your center.
- 🕧 Export or print the grid to use outside of Jackrabbit Care.

## **Report Features**

Use the following features found on the Name to Face report:

- Click the **Filter** icon 💎 to select a specific date range.
- Use the **Column Menu** icon : to sort, filter, add, or remove columns, or set the column position. Click the column header and drag and drop it to the top of the report to group the report by that column type.
- Click Export To Excel or Print the grid as needed.

## **Record Overview**

When opening the Name to Face report, see an overview of all Name to Face records across multiple classes and days. Review the information in the included columns:

- Date See the date and time the attendance record was taken.
- Class Click the class name to go to the Class Details tab.
- **Submitted By** Click the team member's name who submitted the attendance record to go to their Details tab.
- **Present** How many children were in the class when the attendance record was taken.
- Absent How many children were missing from the roster when the attendance record was taken.
- Group Size The maximum group size for the class.
- View Click View to see the details of a Name to Face attendance record.

| 967908 > 208 > Name To Face<br>Name to Face                   |                     |                       |           |          |              |      |  |  |  |  |  |  |
|---------------------------------------------------------------|---------------------|-----------------------|-----------|----------|--------------|------|--|--|--|--|--|--|
| Filters Help With Grid                                        |                     |                       |           |          |              |      |  |  |  |  |  |  |
| ± Export To Excel                                             |                     |                       |           |          |              |      |  |  |  |  |  |  |
| Drag a column header and drop it here to group by that column |                     |                       |           |          |              |      |  |  |  |  |  |  |
| Date :                                                        | Class               | Submitted By          | Present : | Absent : | Group size : |      |  |  |  |  |  |  |
| 06/22/2024 10:52 AM                                           | Adventure Kids Club | ↑ Sort Ascending      | 2         | 4        | 8            | View |  |  |  |  |  |  |
| 06/19/2024 03:12 PM                                           | Adventure Kids Club | ↓ Sort Descending     | 4         | 4        | 8            | View |  |  |  |  |  |  |
| 06/19/2024 03:05 PM                                           | Adventure Kids Club | T Filter              | 3         | 5        | 8            | View |  |  |  |  |  |  |
| 06/18/2024 03:05 PM                                           | Adventure Kids Club | Group column          | 3         | 5        | 8            | View |  |  |  |  |  |  |
| 06/18/2024 01:30 PM                                           | Adventure Kids Club | Set column position ~ | 3         | 2        | 8            | View |  |  |  |  |  |  |
| 06/17/2024 01:30 PM                                           | Adventure Kids Club | Suzanne Harris        | 4         | 4        | 8            | View |  |  |  |  |  |  |

## **Record Details**

When viewing more details for a single Name to Face record, review the information in the included columns to better work with Name to Face attendance:

- Child First Name and Last Name Click the child's first or last name to go to their Details tab.
- **Class** Click the class name to go to the Class Details tab.
- Date See the date the attendance record was taken.
- Time See the time stamp for the attendance record.
- Entry See a badge indicating if the child was present or absent during the attendance record.
- Submitted By Click the team member's name who submitted the attendance record to go to their Details tab.

| 967908 > 208 > Name To Face<br>Name to Face                   |                |                 |                     |       |            |          |         |                   |  |  |  |  |
|---------------------------------------------------------------|----------------|-----------------|---------------------|-------|------------|----------|---------|-------------------|--|--|--|--|
|                                                               |                |                 |                     |       |            |          |         | Help With Grids   |  |  |  |  |
|                                                               |                |                 |                     |       |            |          |         | 生 Export To Excel |  |  |  |  |
| Drag a column header and drop it here to group by that column |                |                 |                     |       |            |          |         |                   |  |  |  |  |
| Photo :                                                       | First Name     | Last Name       | : Class             | ••• 👘 | Date :     | Time :   | Entry : | Submitted By      |  |  |  |  |
|                                                               | <u>Skyler</u>  | <u>Traska</u>   | ↑ Sort Ascending    | C.    | 06/19/2024 | 10:29 AM | Absent  | Andre Brighton    |  |  |  |  |
|                                                               | Isabelle       | <u>Cho</u>      | ↓ Sort Descending   |       | 06/19/2024 | 10:29 AM | Present | Andre Brighton    |  |  |  |  |
|                                                               | <u>Subodh</u>  | <u>Bedi</u>     | ▼ Filter            | ~     | 06/19/2024 | 10:29 AM | Present | Andre Brighton    |  |  |  |  |
|                                                               | <u>Stephen</u> | <u>Hayworth</u> | Group column        |       | 06/19/2024 | 10:29 AM | Present | Andre Brighton    |  |  |  |  |
| <b>\$</b> ,                                                   | <u>Leigha</u>  | <u>Alman</u>    | Set column position | ~     | 06/19/2024 | 10:29 AM | Absent  | Andre Brighton    |  |  |  |  |